1. Une fois connecté à votre compte Gmail, allez dans les paramètres en cliquant sur l'icône cidessous :

| E M Gmail Q Rechercher dans les messages | • | ⑦ ♥ ⅲ |
|------------------------------------------|---|-------|
|------------------------------------------|---|-------|

2. Cliquez ensuite sur « Voir tous les paramètres » afin d'accéder aux paramètres avancés

|        |                          | ? | <b>(</b> 3) | *** |
|--------|--------------------------|---|-------------|-----|
| Config | ×                        |   |             |     |
|        | Voir tous les paramètres |   |             |     |

3. Allez dans l'onglet « Filtres et adresses bloquées »

## Paramètres

Ξ

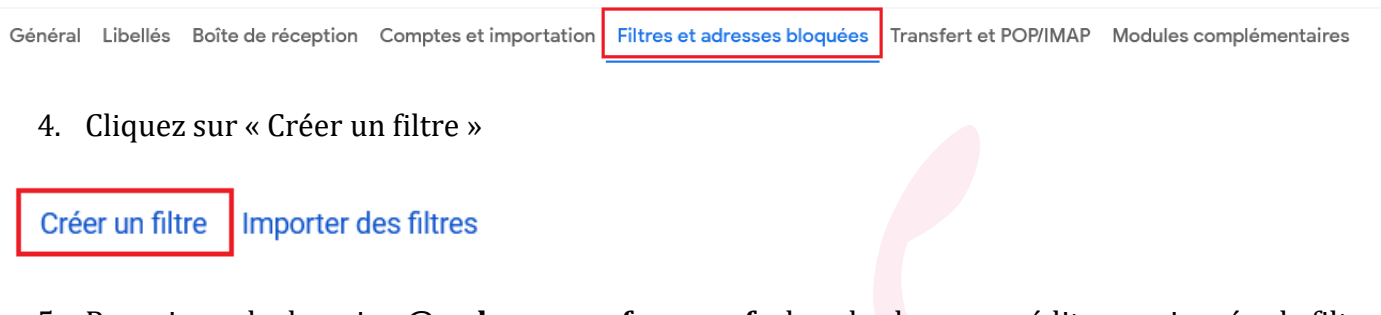

## 5. Renseignez le domaine **@ordre-sages-femmes.fr** dans le champ expéditeur puis créez le filtre

| De                | @ordre-sages-fe | mmes.fr |                   |                 |            |
|-------------------|-----------------|---------|-------------------|-----------------|------------|
| À                 |                 |         |                   |                 |            |
| Objet             |                 |         |                   |                 |            |
| Contient les mots |                 |         |                   |                 |            |
| Ne contient pas   |                 |         |                   |                 |            |
| Taille            | supérieure à    |         | •                 |                 | Mo •       |
| Contenant u       | ne pièce jointe | Ne pas  | inclure les chats |                 |            |
|                   |                 |         |                   | Créer un filtre | Rechercher |

6. Sélectionnez l'option « Ne jamais envoyer dans le dossier Spam » puis créez le filtre

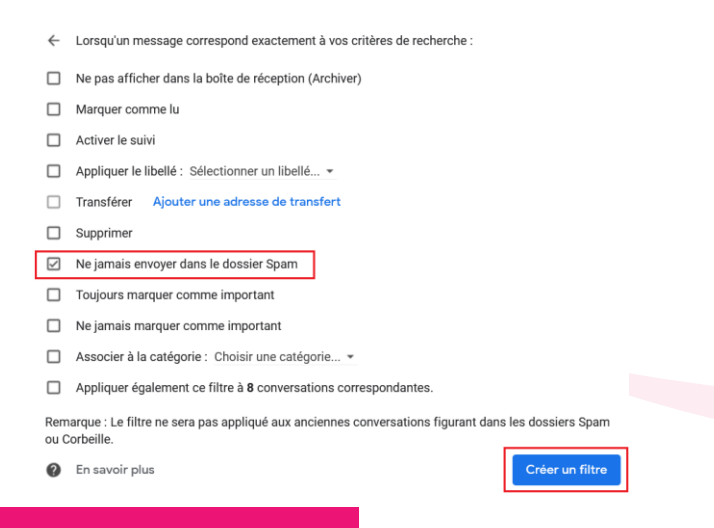